## ホーム画面追加方法

## iPhoneの場合

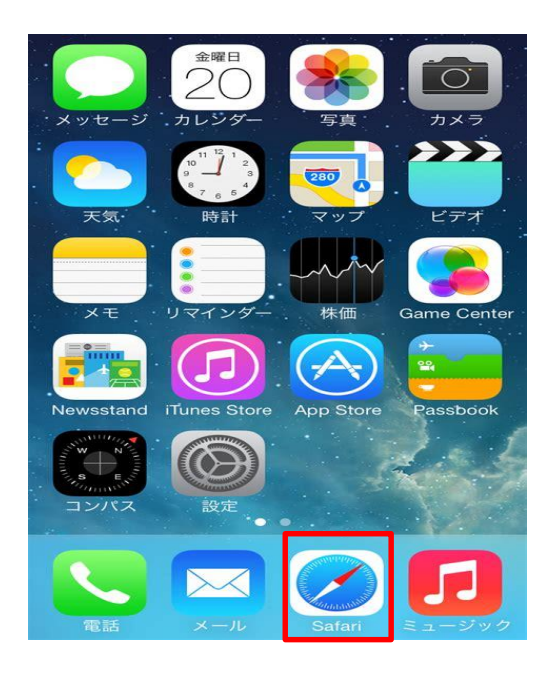

## 1. ブラウザ(safari)で、 会員様限定サイト「集い」を 開いてください

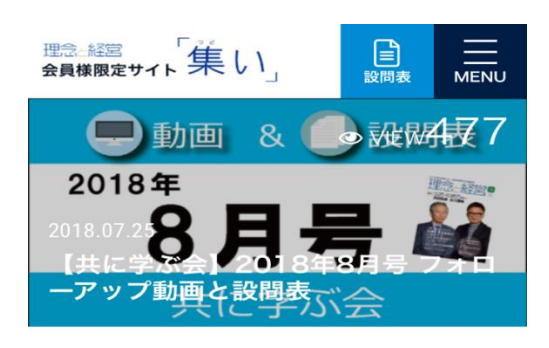

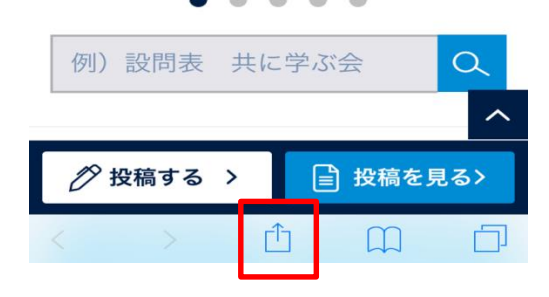

2. 会員様限定サイト「集い」を 開いた後、下部のアイコンを タップしてください。

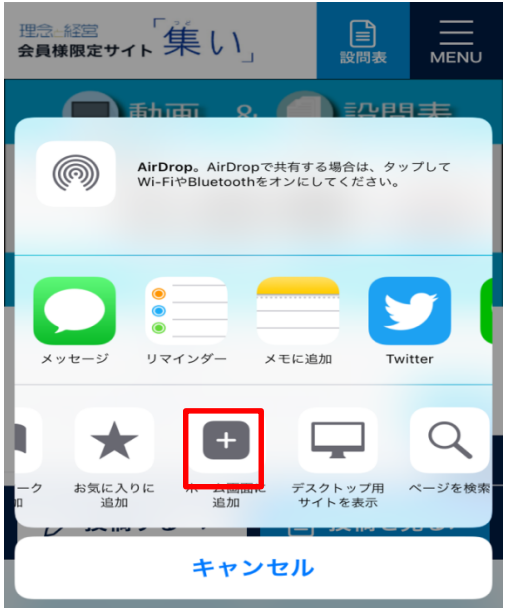

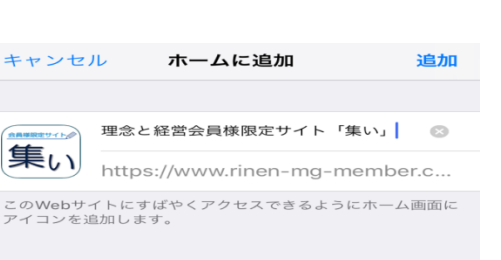

| $\rightarrow$ | あ         | か  | さ    | $\langle \times \rangle$ |
|---------------|-----------|----|------|--------------------------|
| 5             | た         | な  | は    | 空白                       |
| ABC           | ま         | や  | 6    | - 7                      |
| ⊕ ₽           | <u>^^</u> | ゎ_ | 、。?! |                          |

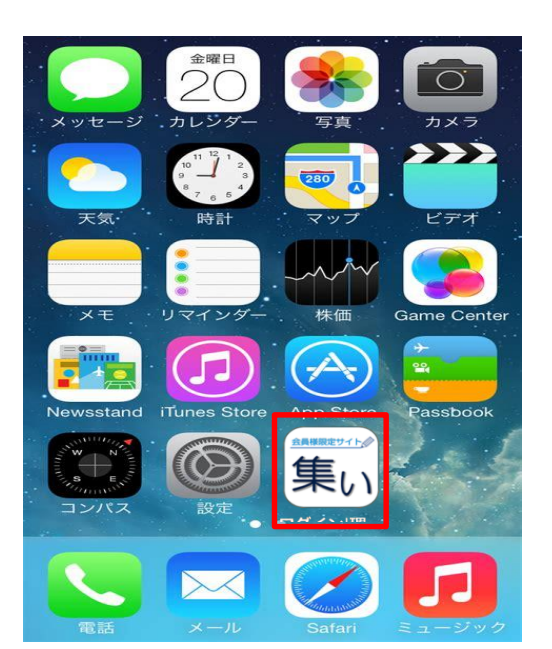

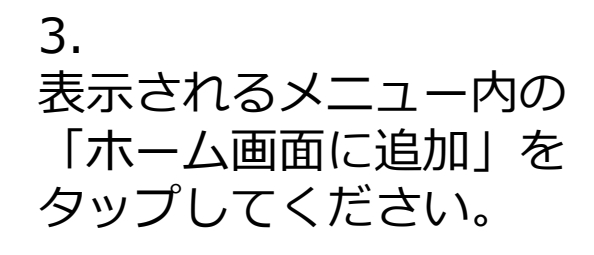

4. 画面右上の「追加」を タップしてください。

5. 右記のように、ホーム画面に 会員様限定サイト「集い」が 追加されます。 (一度ログイン状態を記憶していただ

ければ、いつでもログインできます)

## Androidの場合

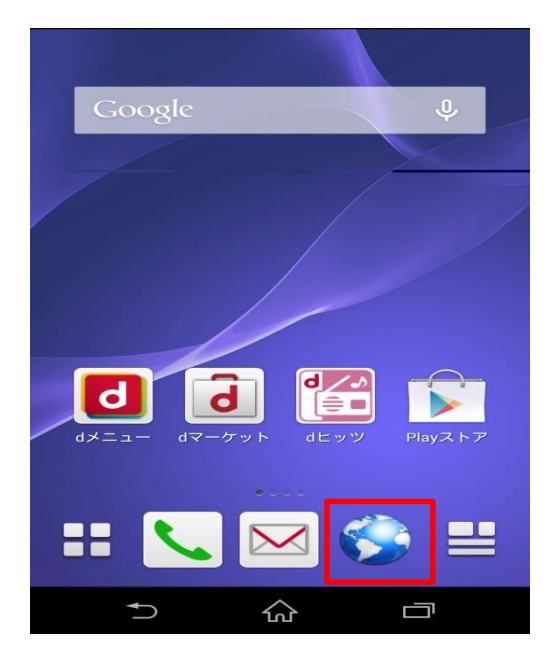

標準ブラウザで
会員様限定サイト「集い」を
開きます。
※表示が異なる場合もあります。

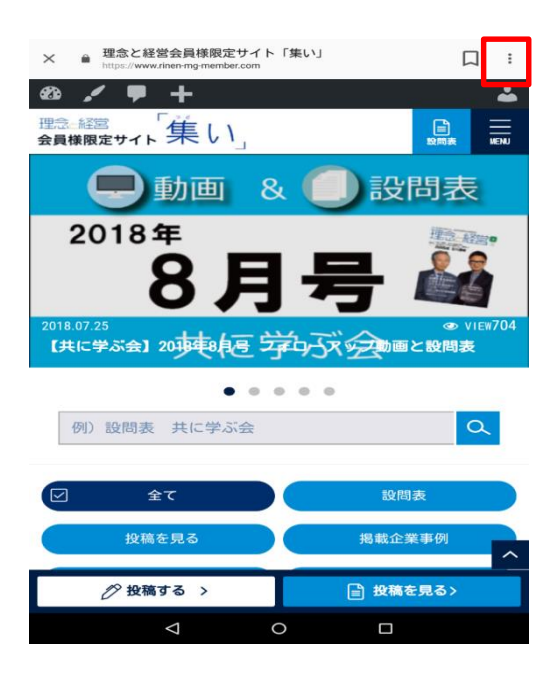

2. 画面右上にあるメニューマーク をタップします。

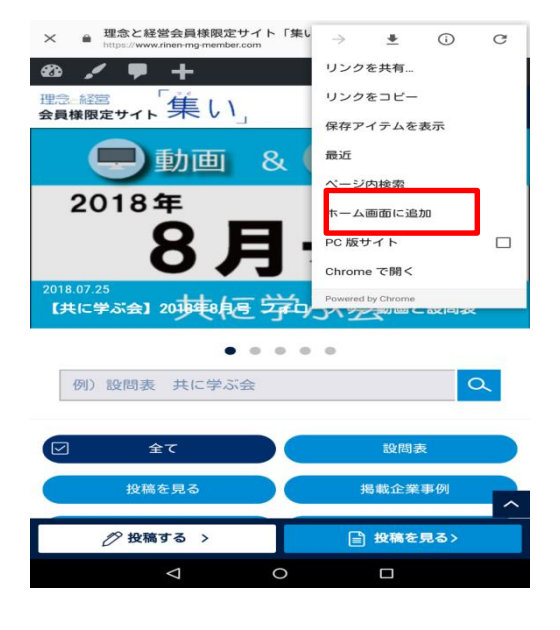

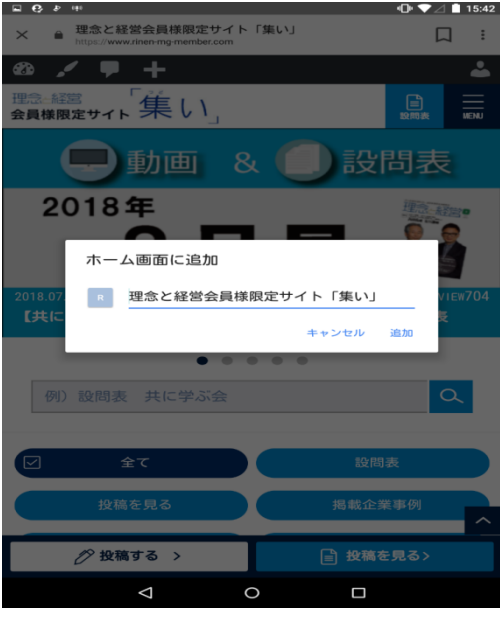

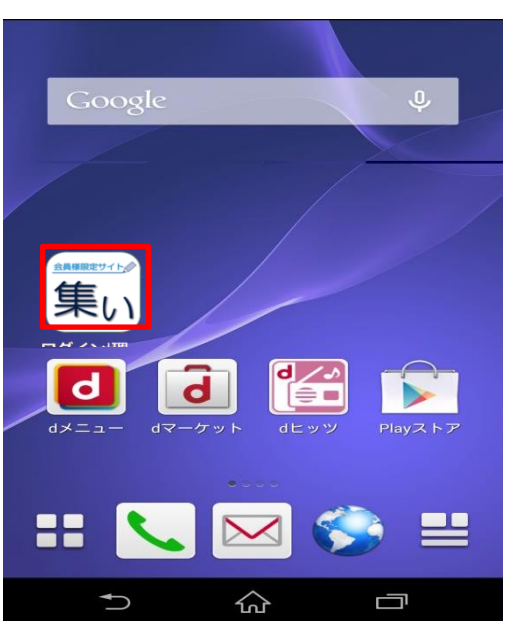

3. メニュー一覧にある 「ホーム画面に追加」を タップします。

4. 「ホーム画面に追加」画面が 表示されるので、「追加」を タップします。

5. 右記のように、ホーム画面に 会員様限定サイト「集い」が 追加されます。 (一度ログイン状態を記憶していただ

ければ、いつでもログインできます)